# Grunnleggende oppsett av Lynx 7000

I denne manualen finner du hjelp til grunnleggende oppsett av din Jensen ruter, som tilkobling, plassering av ruter, endring av kanal og passord osv., samt nyttig informasjon om hvordan du får det trådløse nettverket til å fungere så bra som mulig. Om det er noe du lurer på som ikke står i denne manualen er det bare å kontakte oss. Kontaktinformasjon finner du på siste side.

| Innhold                                                   | side |
|-----------------------------------------------------------|------|
| Tilkobling av ruteren                                     | 2    |
| Tilkobling av trådløst i Windows XP                       | 3    |
| Tilkobling av trådløst i Windows Vista                    | 4    |
| Tilkobling av trådløst i Windows 7                        | 5    |
| Tilkobling av trådløst i Windows 8/8.1                    | 6    |
| Tilkobling av trådløst i Windows 10                       | 7    |
| Tilkobling av trådløst i Mac OS X                         | 8    |
| Tilkobling av trådløst i Android                          | 9    |
| Tilkobling av trådløst i iOS (iPhone)                     | 10   |
| Ingen internettforbindelse?                               | 11   |
| Få bedre ytelse på det trådløse nettverket                | 12   |
| Hvordan endrer jeg kanal på ruteren?                      | 16   |
| Hvordan endrer jeg navn på nettverket?                    | 17   |
| Hvordan endrer jeg passordet for det trådløse nettverket? | 18   |
| Oppsett av gjestenettverk                                 | 19   |
| Oppsett av tilgangskontroll                               | 20   |
| Hvordan oppgradere firmware                               | 22   |
| Hvordan nullstiller jeg ruteren?                          | 23   |
| Ofte stilte spørsmål                                      | 24   |
| Kundeservice/Support                                      | 25   |

# Jensen® of scandinavia

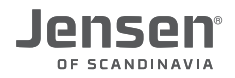

## **Tilkobling av ruter**

For at din Jensen ruter skal få tilgang til internett er det viktig å koble alle enhetene riktig sammen. Fra din internettleverandør har du et internettmodem som er koblet til internett gjennom enten ADSL, fiber eller kabel-TV.

- A) Strømkabelen tilkobles porten merket Power på ruteren.
- B) Nettverkskabel fra internettmodemet tilkobles den blå porten merket Internet.
- C) Enheter som skal kobles til ruteren via kabel (Stasjonær PC, printer, IP-telefonadapter etc.) kobler du til en av de gule LAN portene 1,2,3 eller 4.
- D) Søk opp tilgjengelig trådløst nettverk på din enhet (PC, smarttelfon etc.)
- E) For å koble til enheter via trådløst nettverk finner du navn og passordet til din Jensen ruter under og på toppen av ruteren.

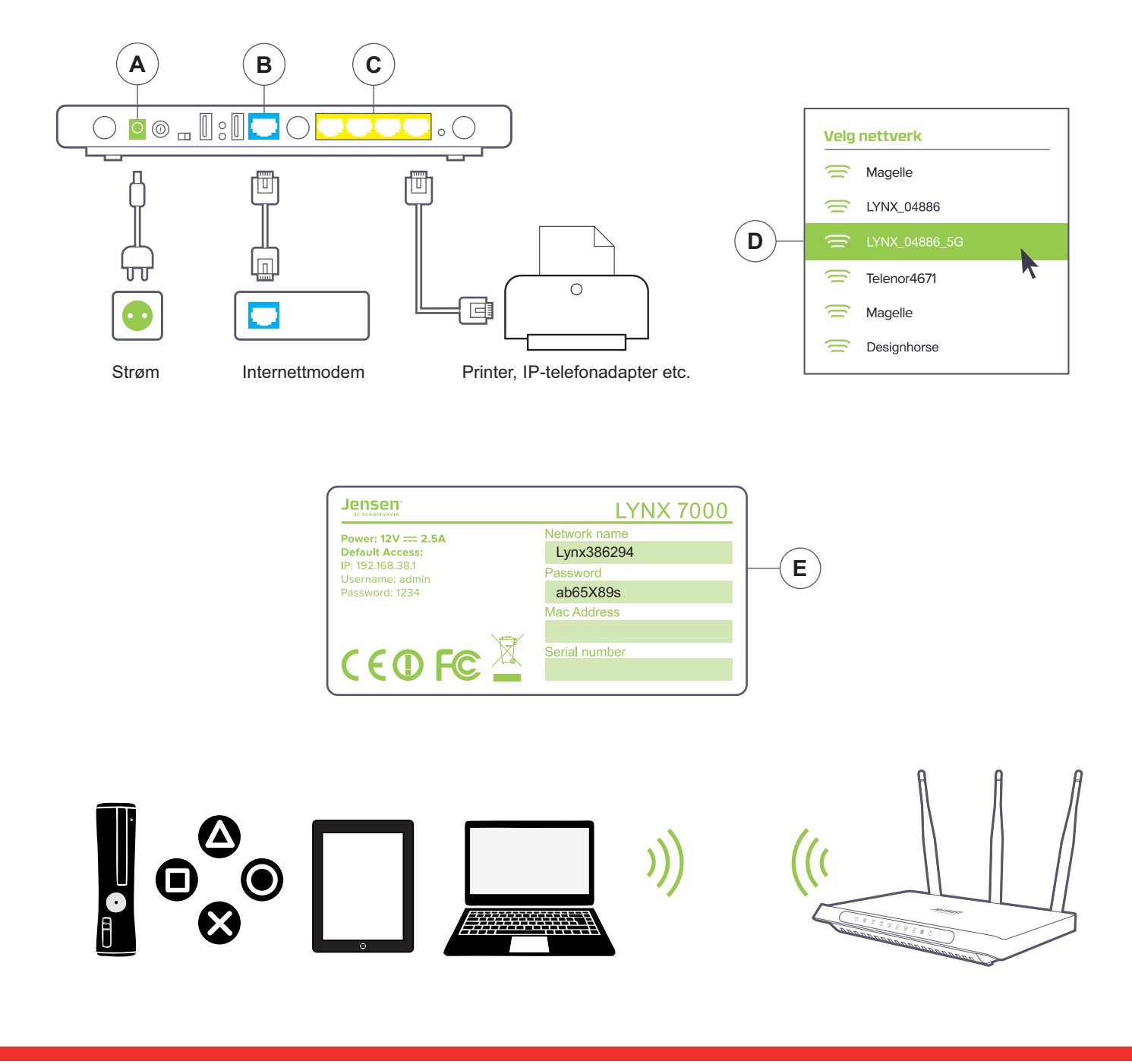

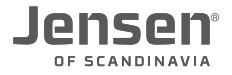

## Tilkobling av trådløst i Windows XP

Veiledningen forklarer oppkoblingen mot Air:Link ruteren basert på Windows XP sitt verktøy for trådløst nettverk. I noen tilfeller brukes et annet verktøy enn det som vises nedenfor. Ta i så fall kontakt med PC - eller utstyrsleverandørens support om du trenger hjelp til tilkobling.

 Om Windows XP oppdager et tilgjengelig nettverk får du opp meldingen «Trådløst nettverk oppdaget».
 Trykk da i senter av tekstboksen for å velge nettverk.

#### eller

- 1b. Høyreklikk på ikonet for trådløst nettverk på oppgavelinjen og velg Vis tilgjengelige trådløse nettverk.
- 2. Du vil nå få opp en liste over tilgjenglige trådløse nettverk. Velg din AirLink ruter fra listen og trykk deretter **Koble til**. Nettverksnavnet for din ruter finner du på over-/undersider av ruteren din.

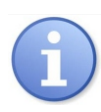

Dersom det er flere trådløse AirLink rutere i ditt nabolag kan du oppleve at det fremkommer flere oppføringer som ligner på hverandre i listen over tilgjengelige trådløse nett. Pass da på at du velger det nettet som har samme nummer/navn som det du finner på over-/undersiden av din ruter.

- 3. Skriv nå inn passordet til din Jensen ruter. Denne finner du på under-/oversiden av din jensen ruter. Passordet består av 8 tegn med en blanding av store/små bokstaver. Bekreft til slutt koden ved å skrive den inn en gang til i feltet «Bekreft nettverksnøkkel» og trykk Koble til.
- Tilkoblingen kan ta 10-20 sekunder. Når nettverket er klart vil du få meldingen «Tilkoblet»

5. Ikonet for trådløst nettverk på oppgavelinjen vil også endre seg for å vise at PC er tilkoblet trådløst.

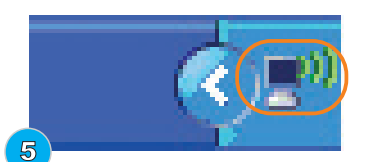

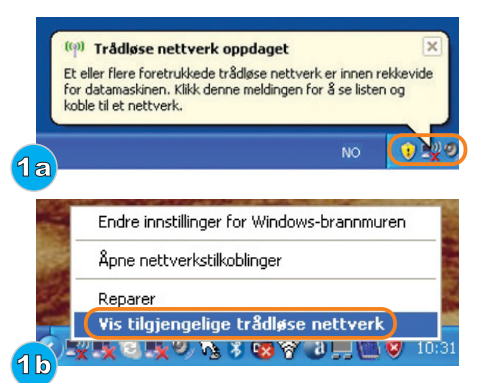

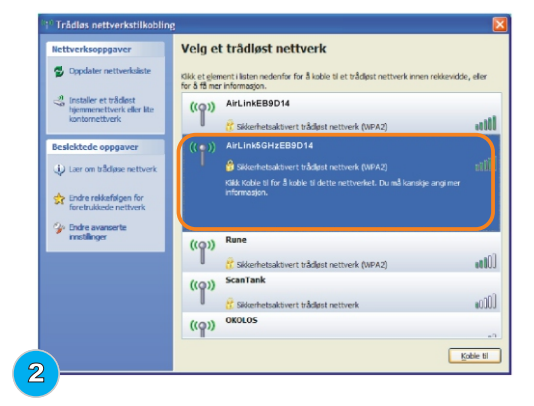

|   | Trådløs nettverkstilkobling                                                                                                    |
|---|----------------------------------------------------------------------------------------------------|
|   | Nettverket AirLinkSGHzEB9014 krever en nettverksnøkkel (også kalt WEP- eller WPA-nøkkel).<br>Nettverksnøkler gir bedre beskyttelse mot inntrengere på nettverket. |
| I | Skriv inn nøkkelen, og klikk deretter Koble til.                                                                                                    |
|   | Nettverksnøkkel:                                                                                                    |
|   | <u><u>K</u>oble til Avbryt</u>                                                                                                    |

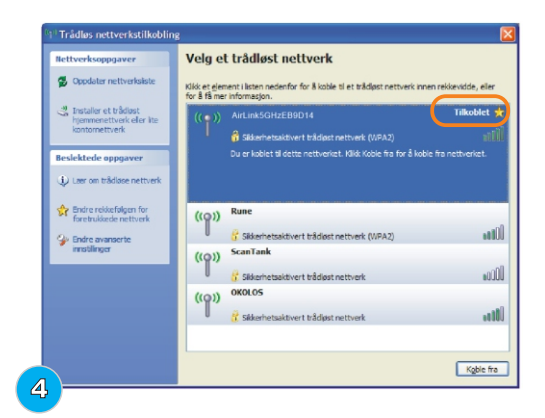

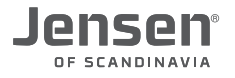

## Tilkobling av trådløst i Windows Vista

Veiledningen forklarer oppkoblingen mot Air:Link ruteren basert på Windows Vista sitt verktøy for trådløst nettverk. I noen tilfeller brukes et annet verktøy enn det som vises nedenfor. Ta i så fall kontakt med PC - eller utstyrsleverandørens support om du trenger hjelp til tilkobling.

- 1. Høyre-klikk på ikonet for trådløst nettverk nede i høyre hjørne på oppgavelinjen.
- 2. Trykk på Koble til et nettverk
- 3. Du vil nå få opp en oversikt over tilgjengelige trådløse nettverk. Velg din AirLink ruter fra listen og trykk deretter **Koble til**. Info! Navnet på din AirLink ruter finner du på over-/undersider av ruteren din.

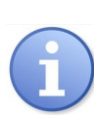

Dersom det er flere trådløse AirLink rutere i ditt nabolag kan du oppleve at det fremkommer flere oppføringer som ligner på hverandre i listen over tilgjengelige trådløse nett. Pass da på at du velger det nettet som har samme nummer/navn som det du finner på over-/undersiden av din ruter.

- Skriv nå inn passordet for din Jensen ruter. Passordet finner du på under-/oversiden av din jensen ruter. Passordet består av 8 tegn med en blanding av store/små bokstaver. Trykk så Koble til
- Det kan ta 20 30 sekunder før du blir koblet til det trådløse nettverket. Du skal nå bekrefte at PC-en skal lagre nettverket og automatisk koble seg til nettverket ved neste pålogging ved å trykke på Lukk.

6. Angi plassering av nettverket ved å trykke Hjemme

7. Trykk Lukk for å for å bekrefte at nettverksinnstillingene er fullført.

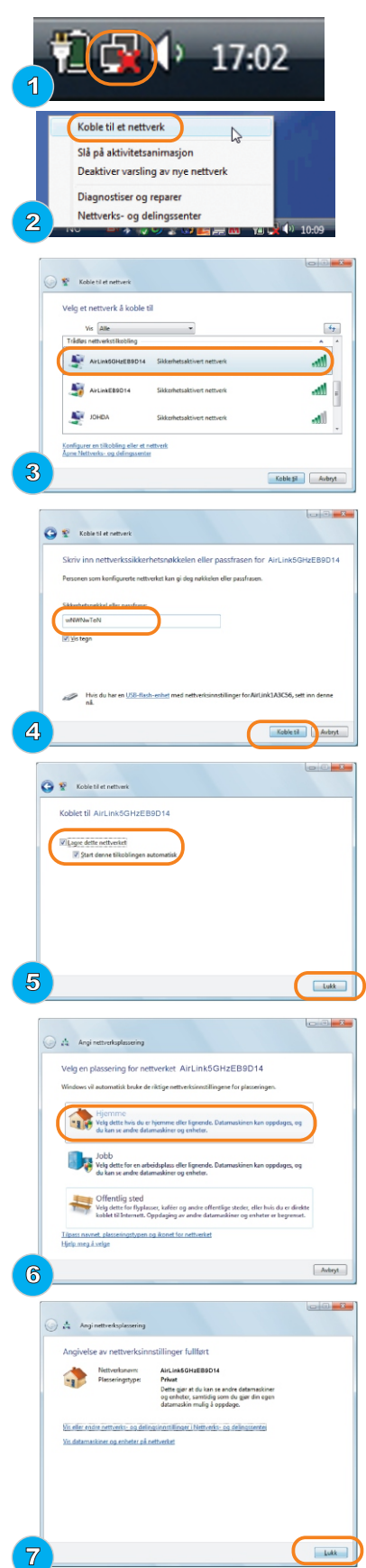

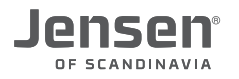

## Tilkobling av trådløst i Windows 7

 Veiledningen forklarer oppkoblingen mot Air:Link ruteren basert på Windows 7 sitt verktøy for trådløst nettverk. I noen tilfeller brukes et annet verktøy enn det som vises nedenfor. Ta i så fall kontakt med PC - eller utstyrsleverandørens support om du trenger hjelp til tilkobling.
 1. Klikk på ikonet for trådløst nettverk nede i høyre hjørne

- på oppgavelinjen.
- Du vil nå få opp en oversikt over tilgjengelige trådløse nettverk. Velg din AirLink ruter fra listen ved å trykke på navnet. Nettverksnavnet på din ruter finner du på over-/undersider av ruteren.

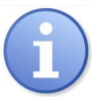

Dersom det er flere trådløse AirLink rutere i ditt nabolag kan du oppleve at det fremkommer flere oppføringer som ligner på hverandre i listen over tilgjengelige trådløse nett. Pass da på at du velger det nettet som har samme nummer/navn som det du finner på over-/undersiden av din ruter.

 Skriv inn passordet for din Jensen ruter du finner på under-/oversiden av din jensen ruter i feltet «Sikkerhetsnøkkel eller passfrase» og trykk OK. Passordet består av 8 tegn med en blanding av store/små bokstaver.

4. Angi plassering av nettverket ved å trykke på Hjemmenettverk.

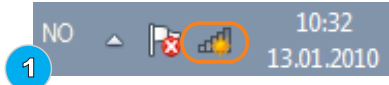

| Ikke tilkoblet                | 47   |
|-------------------------------|------|
| Tilkoblinger er tilgjengelige |      |
| Trådløs nettverkstilkobling 2 | ^    |
| AirLinkEB9D14                 | llee |

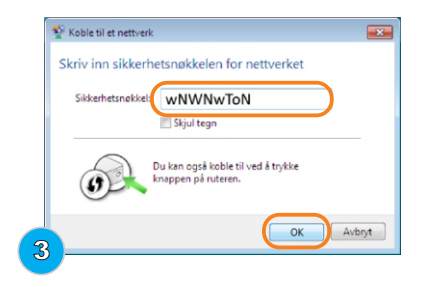

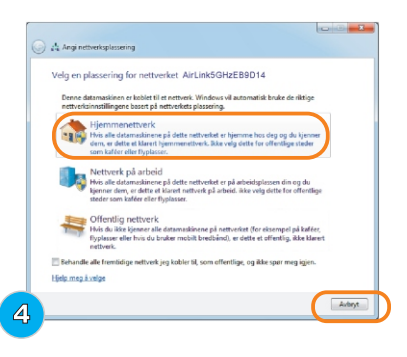

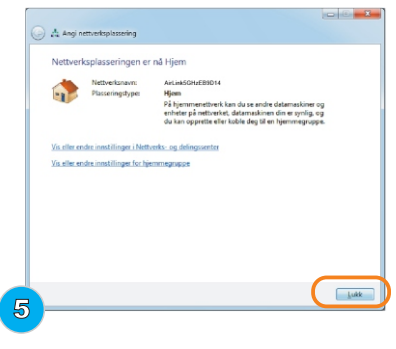

6. Du er nå tilkoblet det trådløse nettverket og ikonet for trådløst nettverk nede i høyre hjørnet på oppgavelinjen vil være hvit.

5. Trykk **Lukk** for å for å bekrefte at nettverksinnstillingene er fullført.

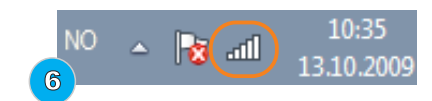

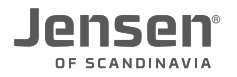

## Tilkobling av trådløst i Windows 8 / 8.1

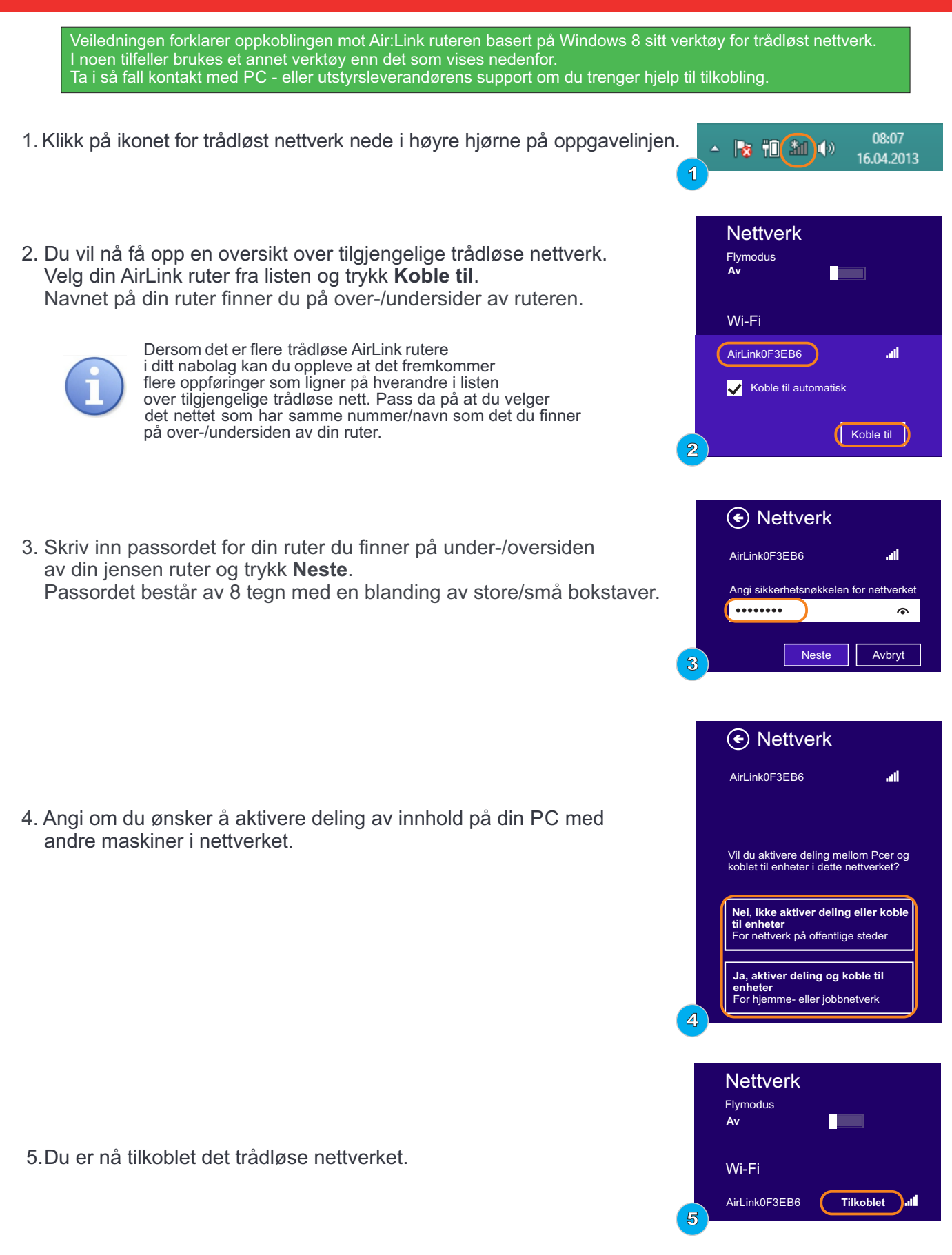

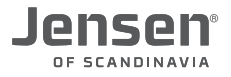

## Tilkobling av trådløst i Windows 10

Veiledningen forklarer oppkoblingen mot Air:Link ruteren basert på Windows 10 sitt verktøy for trådløst nettverk. I noen tilfeller brukes et annet verktøy enn det som vises nedenfor. Ta i så fall kontakt med PC - eller utstyrsleverandørens support om du trenger hjelp til tilkobling.

1. Klikk på ikonet for trådløst nettverk nede i høyre hjørne på oppgavelinjen og deretter **Network settings**.

 Du vil nå få opp en oversikt over tilgjengelige trådløse nettverk. Velg ditt trådløse nettverk fra listen og trykk Koble til. Navnet på din ruter finner du på over-/undersider av ruteren.

3. Skriv inn passordet til det trådløse nettverket og trykk **Neste**. Om du har en Jensen ruter finner du passordet på undersiden av ruteren.

Passordet består av 8 tegn med en blanding av store/små bokstaver.

- 4. Angi om du ønsker å aktivere deling av innhold på din PC med andre maskiner i nettverket.
- 5.Du er nå tilkoblet det trådløse nettverket.

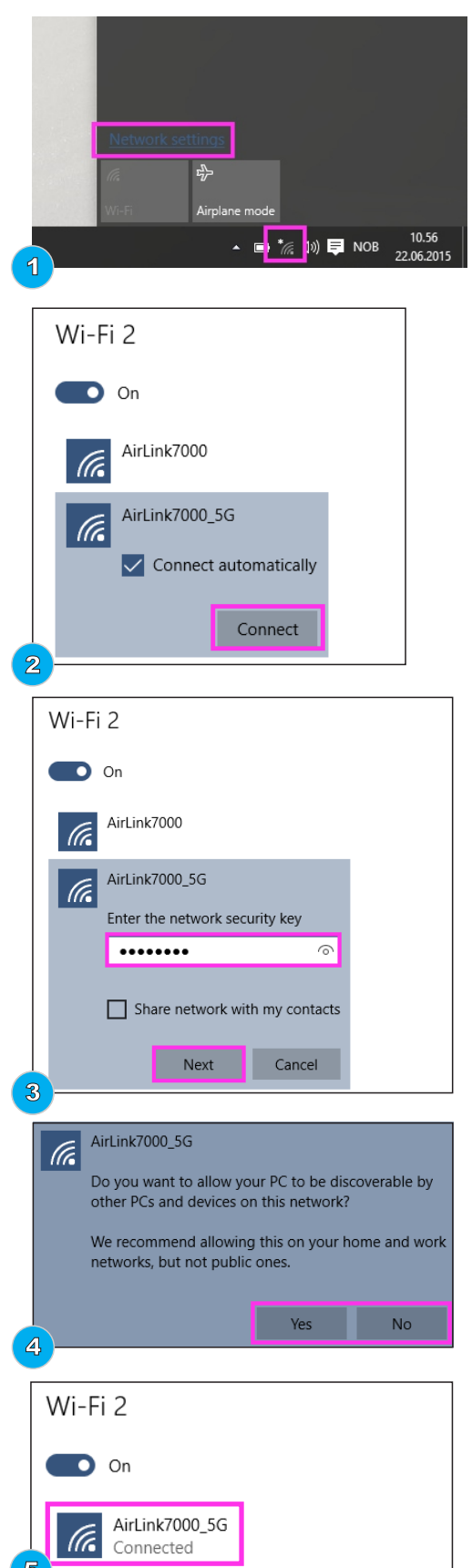

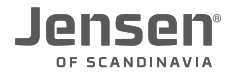

## Tilkobling av trådløst i Mac OS X

 Klikk på Airport ikonet øvert til høyre Du vil nå få opp en oversikt over tilgjengelige trådløse nettverk i ditt området. Velg din AirLink ruter fra listen ved å trykke på navnet. Navnet på din ruter finner du på over-/undersider av ruteren din.

- Skriv inn krypteringskoden til din Jensen ruter du finner på under-/oversiden av din jensen ruter i feltet «Password/Passord» og trykk Join/Koble til. Koden består av 8 tegn med en blanding av store og små bokstaver.
- 3. Du er nå tilkoblet det trådløse nettverket.

| 🥱 🜒 100% 💽 Fri 09 57 10                       | Q ::     |
|-----------------------------------------------|----------|
| Wi-Fi: Looking for Networks<br>Turn Wi-Fi Off | No.      |
| No network selected                           |          |
| AirLink0F3EB6                                 | 6        |
| СВК                                           | ê 🔶      |
| TestLab_Guest                                 |          |
| TestLab_Guest5G                               | <b>₽</b> |
| Join Other Network                            |          |
| Create Network                                |          |
| Open Network Preferences                      |          |
|                                               |          |

| (in the second second s | The Wi-Fi network "AirLink0F3EB6" requires a<br>WPA2 password. |
|----------------------------------------------------------------------------------------------------|----------------------------------------------------------------|
|                                                                                                    | Password                                                       |
|                                                                                                    | Show password                                                  |
|                                                                                                    | Remember this network                                          |
|                                                                                                    |                                                                |

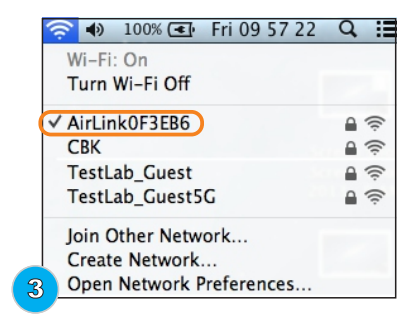

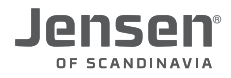

## Tilkobling av trådløst i Android

1. Trykk Innstillinger

2. Trykk Tilkoblinger -> WiFi

 Du vil nå få opp en oversikt over tilgjengelige trådløse nettverk.. Velg din AirLink ruter fra listen ved å trykke på navnet. Navnet på din ruter finner du på over-/undersider av ruteren din.

 Skriv inn krypteringskoden til din Jensen ruter du finner på under-/oversiden av din jensen ruter i feltet «Skriv inn passord» og trykk Koble til.
 Koden består av 8 tegn med en blanding av store og små bokstaver.

5. Enheten er nå tilkoblet.

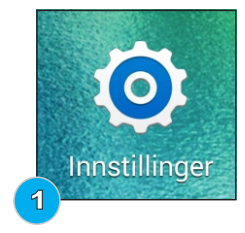

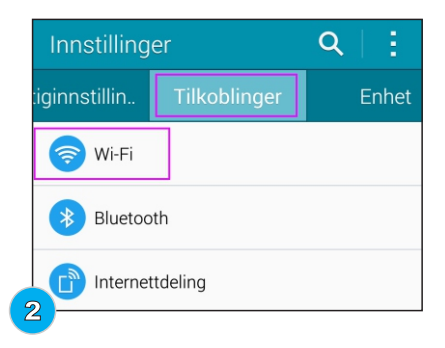

| <                                           | Wi-Fi                                                                                |           | 1        |
|---------------------------------------------|--------------------------------------------------------------------------------------|-----------|----------|
| Sr<br>De<br>dea                             | nart nettverksbryter<br>nne funksjonen er deaktivert fordi mobildata er<br>aktivert. |           |          |
| Wi                                          | Fi-NETTVERK                                                                          | O sør     | KER      |
| CE<br>Till                                  | 3K<br>koblet                                                                         |           | <b>a</b> |
| Ai<br>Sik                                   | rLink259778_5G<br><sup>ret</sup>                                                     |           | <b>?</b> |
| Ai<br>Sik                                   | rLink7000_5G<br><sup>ret</sup>                                                       |           | <b>a</b> |
| Wi-<br>CE<br>Till<br>Ai<br>Sik<br>Ai<br>Sik | FFNETTVERK  SK koblet  rLink259778_5G ret  rLink7000_5G ret                          | <u>sø</u> |          |

| HGBV8ngY                               |           |  |  |  |  |
|----------------------------------------|-----------|--|--|--|--|
| Vis passord Vis avanserte alternativer |           |  |  |  |  |
| Avbryt                                 | Koble til |  |  |  |  |

|                                 | ð 🗟 🖊                                           | 71 % 💼                                                       | 08:41                                                                   |
|---------------------------------|-------------------------------------------------|--------------------------------------------------------------|-------------------------------------------------------------------------|
|                                 |                                                 | I                                                            | 18                                                                      |
| ksbryter<br>er deaktivert fordi | i mobildata                                     | a er                                                         |                                                                         |
|                                 |                                                 |                                                              |                                                                         |
| 3_5G                            |                                                 |                                                              | <b>a</b>                                                                |
|                                 | ¥¥≀ و<br>ksbryter<br>er deaktivert ford<br>8_5G | INI @ இ<br>ksbryter<br>er deaktivert fordi mobildate<br>3_5G | ¥♥ ② 常 ▲ 71 * ■<br>ksbryter<br>er deaktivert fordi mobildata er<br>3_5G |

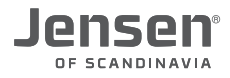

## Tilkobling av trådløst i iOS (iPhone)

1. Trykk Settings/Innstillinger

2. Trykk Wi-Fi

3. Du vil nå få opp en oversikt over tilgjengelige trådløse nettverk. Velg din AirLink ruter fra listen ved å trykke på navnet. Navnet på din ruter finner du på over-/undersider av ruteren din.

 Skriv inn krypteringskoden til din Jensen ruter du finner på under-/oversiden av din jensen ruter i feltet «password» og trykk Koble til.
 Koden består av 8 tegn med en blanding av store og små bokstaver.

5. Enheten er nå tilkoblet.

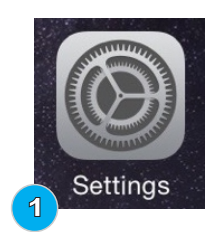

| ••••0 N           | Telenor ᅙ  | 09:3    | 7       | @ ♥ ∦ 100% 🖿 |
|-------------------|------------|---------|---------|--------------|
|                   |            | Settin  | ngs     |              |
| _                 |            |         |         |              |
| $\rightarrow$     | Airplane M | ode     |         | $\bigcirc$   |
| <b>?</b>          | Wi-Fi      |         | AirLink | 259778_5G >  |
| *                 | Bluetooth  |         |         | On >         |
| ( <sup>(</sup> Å) | Cellular   |         |         | >            |
| ନ୍ତ               | Personal H | lotspot |         | >            |
|                   | Carrier    |         |         | N Telenor >  |

| 👓 👓 N Telenor 🗢              | 09:36 | @ 1 0 | * 100% 🛑       |
|------------------------------|-------|-------|----------------|
| Settings                     | Wi-Fi |       |                |
|                              |       |       |                |
| Wi-Fi                        |       |       |                |
| <ul> <li>CBK 5GHz</li> </ul> |       | 4     | <b>≈</b> (i)   |
| CHOOSE A NETWOR              | RK    |       |                |
| AirLink25977                 | 78    | 4     | • <b>≈</b> (i) |
| AirLink25977                 | 78_5G |       | •              |
| AirLink7000                  |       | 1     | • 奈 (i)        |

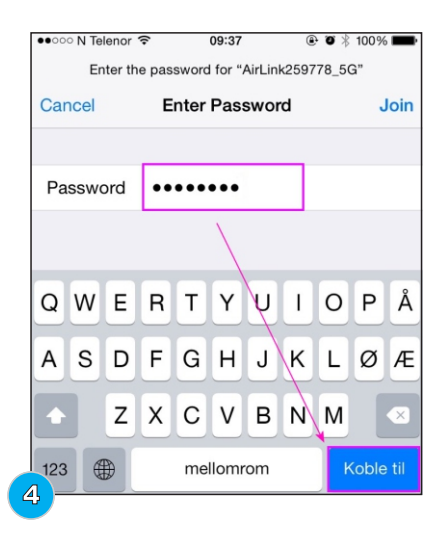

| 09:37 | ۲                       | 10                        | *     | 100% 💼       |
|-------|-------------------------|---------------------------|-------|--------------|
| Wi-Fi |                         |                           |       |              |
|       |                         |                           |       |              |
|       |                         |                           | 1     |              |
| ′8_5G |                         |                           | •     | <b>?</b> (i) |
|       | 09:37<br>Wi-Fi<br>78_5G | 09:37 @<br>Wi-Fi<br>78_5G | 08:37 | 09:37        |

## Ingen internettforbindelse?

Om du har koblet Jensen ruteren til modemet slik det er beskrevet på **side 2** og likevel ikke får tilgang til internett kan dette skyldes måten internettmodemet er satt opp.

I enkelte tilfeller er det begrenset hvor mange IP-adresser modemet deler ut, og dette kan føre til at Lynx 7000 ikke får tildelt en IP-adresse fra modemet.

Vi anbefaler da at du forsøker følgende:

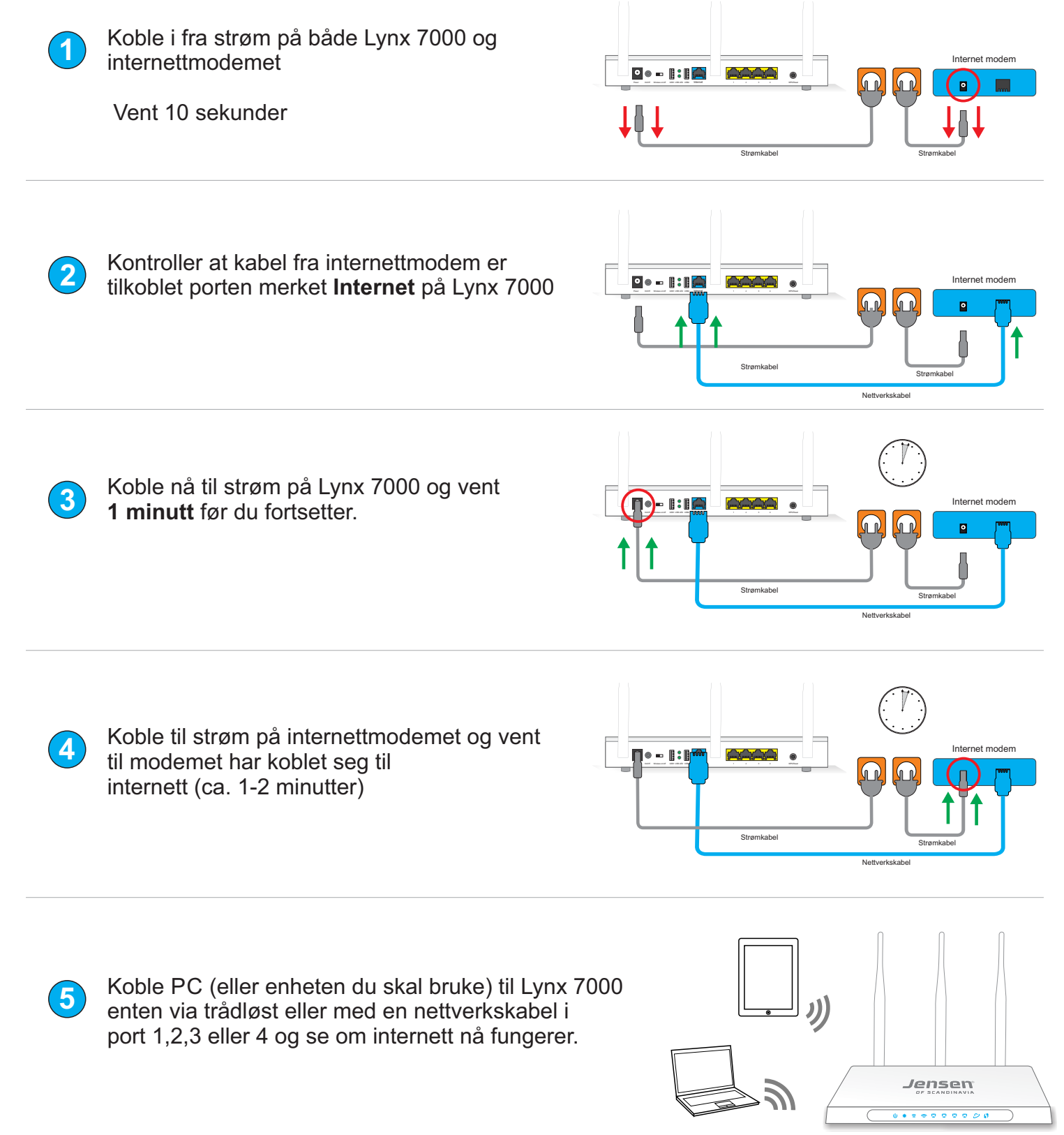

## Få bedre ytelse på det trådløse nettverket (side 1 av 4)

Trådløst nettverk er så godt som blitt en standard i de fleste hjem.

Vi ser at flere og flere opplever at det trådøse nettverket er ustabilt og/eller dårlig hastighet. Årsaken til dette er flere.

På sidene 12, 13, 14 og 15 får du tips om ting du kan gjøre for å forbedre det trådløse nettverket.

#### Plassering av ruteren

Plasseringen av ruteren er viktig med tanke på hvordan de trådløse signalene sprer seg i huset. Vegger, etasjeskille (inkl. armering), tak, møbler, mennesker osv. har påvirkning på signalet som sendes og mottas i et trådløst nettverk.

## ANBEFALT

- \* Plasser ruteren høyt opp. Gjerne øverst på en hylle etc.
  \* Ruteren bør plasseres så sentralt som mulig i området den skal dekke.
- \* Juster antenne på ruteren for å forbedre signalene.
- \* Sørg for at antenne er skrudd godt til.

## **UNNGÅ DETTE**

- \* Unngå å «pakk inn» ruteren (f. eks. i skuff, skap etc.)
  \* Unngå å plasser i nærheten av reflekterende overflater som vindu, speil, metallflater osv.
- \* Unngå å plasser ruteren i umiddelbar nærhet til TV, høyttalere osv.
- \* Unngå plasser i nærheten til andre typer enheter som bruker 2.4GHz (trådløs telefon, babycall m.m)

## Skift kanal på ruteren

Bor du i tettbygd strøk eller område med mange trådløse nettverk er det stor sjanse for at ruteren din sender med samme kanal som en eller flere rutere i nabolaget.

Ved å skifte til en kanal med mindre trafikk vil du kunne få langt bedre ytelse/rekkevidde.

Så, hvilke kanal er den beste å bruke? Det er vanskelig å gi en fasit på dette, da det helt kommer an på hvilke kanal som er i bruk av de andre nettverkene i området.

Til hjelp for å finne den beste kanalen finnes det programvare/apper (se listen under).

De fleste av disse viser deg hvilke kanal som anbefales der du befinner deg. Det anbefales å bruke den kanalen som det færrest av de andre nettverkene benytter.

#### Windows

Acrylic WiFi Free - https://www.acrylicwifi.com/en/wlan-software/wlan-scanner-acrylic-wifi-free/ inSSIDer - http://www.metageek.com/products/inssider/ WiFi Inspector - http://www.xirrus.com/resources/free-tools/#WFI

#### Android

WiFi Analyzer - https://play.google.com/store/apps/details?id=com.farproc.wifi.analyzer inSSIDer - https://play.google.com/store/apps/details?id=com.metageek.inSSIDer

#### Mac (via App store) NetSpot

WiFi Scanner

#### Juster antennen(e)

Normalt skal antennene peke rett opp, men det kan hjelpe å vri antennene litt for å få opptimal dekning. Forsøk deg frem med ulike vinkler på antennene til du finner den opptimale vinklen.

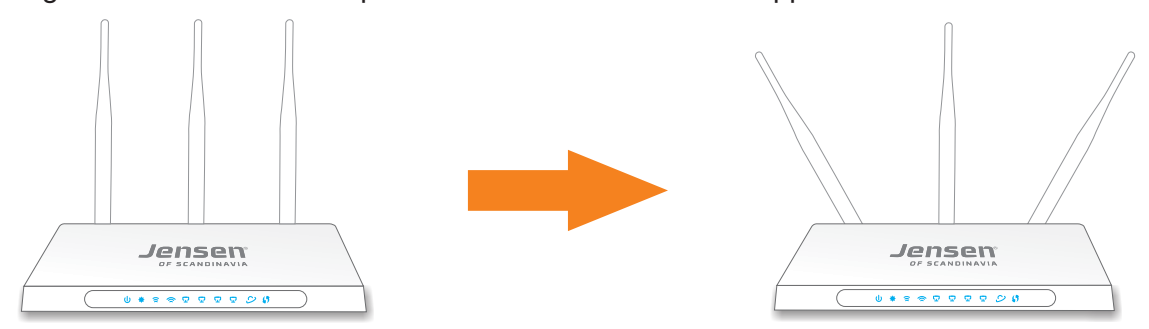

## Få bedre ytelse på det trådløse nettverket (side 2 av 4)

#### Hva er Dual-Band ?

Trådløse rutere deles inn i **single-band** og **dual-band**, der **single-band** betyr at ruteren kun sender på **2.4Ghz** frekvensen, mens **dual-band** rutere sender på både **2.4GHz** og **5GHz** frekvensen.

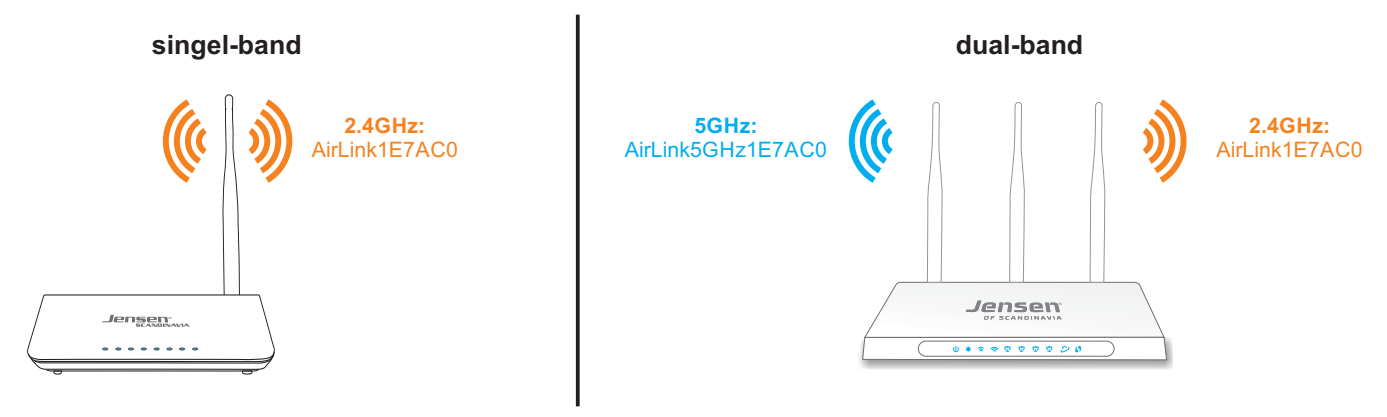

## Hvilke av 2.4GHz eller 5GHz nettverket er best å bruke?

Kort fortalt gir 2.4GHz best rekkevidde, mens 5GHz gir best ytelse.

Utfordringen med å få et stabilt trådløst nettverk (spesielt på 2.4GHz) er at «alle» har det, og siden trådløst nettverk er en delt ressurs oppstår det ofte forstyrrelser der det er mange nettverk innenfor samme området. 2.4GHz frekvensen er i tillegg brukt av andre typer utstyr som trådløse leker(RC), kamera, alarmer osv., noe som øker faren for forstyrrelser. 5GHz frekvensen benyttes kun til trådløst nettverk og gir normalt bedre ytelse.

Vi anbefaler at du fordeler enhetene din på 2.4Ghz og 5GHz nettverket, slik at enheter som bruker tjenester som krever høy ytelse (TV-streaming, Netflix, online gaming osv.) bør kobles til 5GHz nettverket.

## Hvorfor kan jeg ikke koble til 5GHz nettverket med min enhet?

Ikke alle enheter har støtte for 5Ghz frekvensen, og kan derfor ikke koble seg til denne. For at en enhet (f. eks. PC, nettbrett osv.) skal kunne koble til et 5GHz trådløst nettverk må den ha støtte en av følgende standarder: 802.11 a, n eller ac.

De fleste produkter som selges i dag har støtte for dual-band (både 2.4GHz og 5Ghz), men har du en enhet som er noen år gammel kan det være den kun støtter 2.4GHz, og den vil da kun kunne koble seg til 2.4GHz trådløse nettverk.

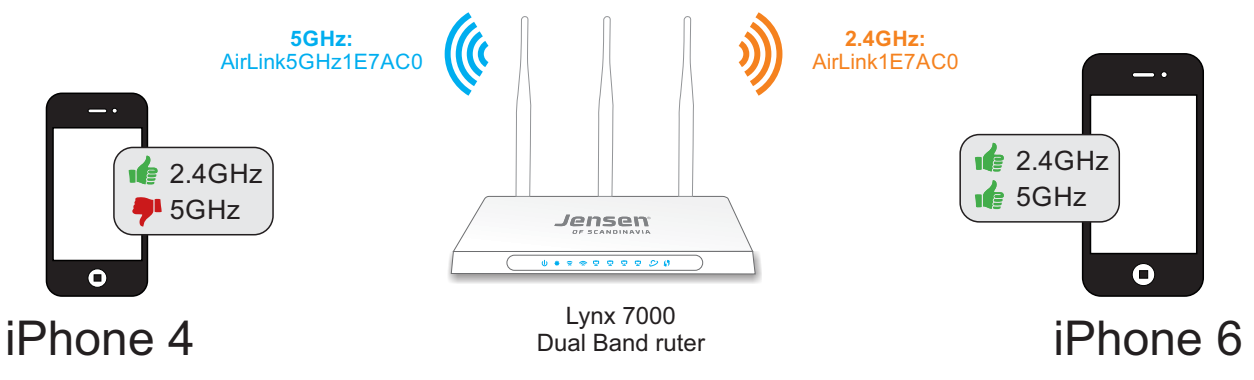

## Benytt 5GHz istedet for 2.4GHz

Lynx 7000 er av typen Dual-Band og du har derfor to trådløse nettverk å velge mellom. Du vil kunne velge mellom det vanlige nettet som sender på 2.4Ghz, og et som sender på 5Ghz. 5GHz frekvensen er mindre i bruk enn 2.4GHz og det er derfor ofte mindre forstyrrelser, noe som gir et stabilt og raskere nettverk.

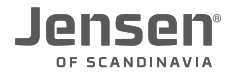

## Få bedre ytelse på det trådløse nettverket (side 3 av 4)

## Hvilke rekkevidde kan jeg forvente fra min trådløse ruter?

Hvor langt de trådløse signalene rekker avhenger av ulike faktorer som bygningsmasse (vegger, etasjeskille osv.), plasseringen av ruteren (se neste side), avstanden mellom ruter og der du oppholder deg, samt forstyrrelser fra andre trådløse nettverk / utstyr.

I tillegg er det også slik at de enhetene (PC, smarttelefon, nettbrett osv.) du kobler til via trådløst har ulik kvalitet på antenne/signalmottak. Du vil dermed kunne oppleve enheter som får dirlig signal der en annen har godt signal på samme plassering i huset.

## Hva kan jeg gjøre for å øke rekkevidden på det trådløse nettverket?

Forstyrrelser fra andre trådløse nettverk er den vanligste årsaken til dårlig rekkevidde/ytelse. I tilfeller der forstyrrelser fra andre trådløse nettverk er årsaken til dårlig rekkevidde, er løsning å endre kanalen ruteren sender på (Se side 16 for hvordan du endrer kanal).

Om det ikke hjelper å endre kanal er det mulig å øke dekningen ved å anskaffe en trådløs repeater/forsterker. En trådløs repeater/forsterker er en selvstendig enhet som du enkelt setter opp via PC/smarttelefon osv. Deretter er det bare å plassere den i området(\*) du ønsker bedre dekning.

\*) Det er viktig at repeateren plasseres et sted der den kan motta gode signaler fra den trådløse ruteren.

Følgende repeatere leveres av Jensen of Scandinavia:

Eagle 1500 - http://www.jensenofscandinavia.com/nb/product/eagle-1500/

Air:Link 2000 - http://www.jensenofscandinavia.com/nb/product/airlink-2000/

Air:Link 2200AC - http://www.jensenofscandinavia.com/nb/product/airlink-2200ac/

Air:Link 2400AC - http://www.jensenofscandinavia.com/nb/product/airlink-2400ac-2/

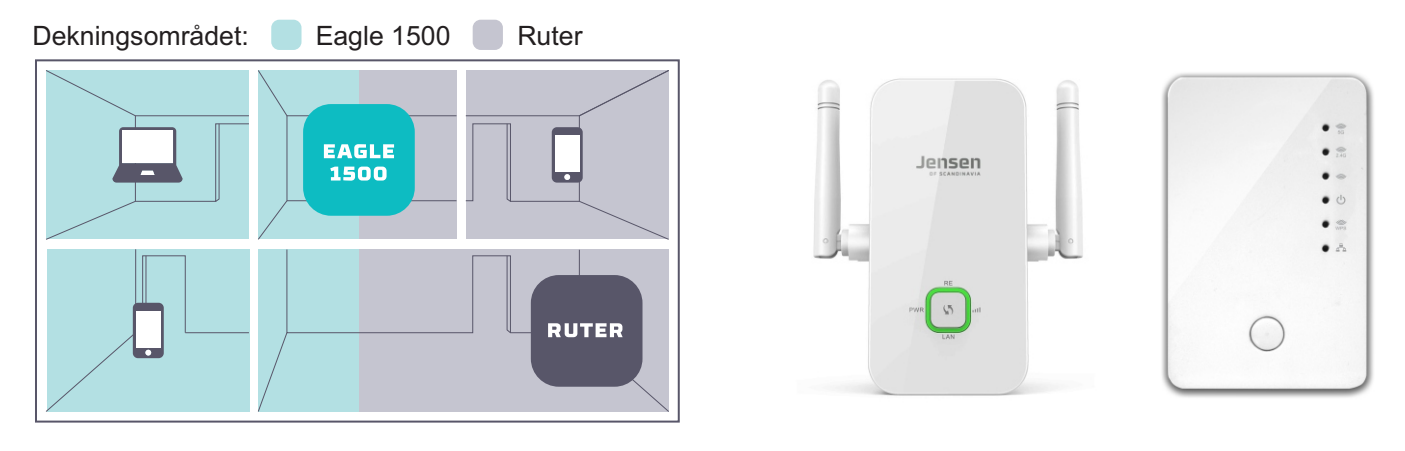

## Få bedre ytelse på det trådløse nettverket (side 4 av 4)

For økt hastighet sender Lynx 7000 på flere kanaler/frekvenser samtidig.

I de fleste tilfeller fungerer dette bra, men i områder med mange andre trådløse nettverk (forstyrrelser) så kan bruk av flere kanaler føre til ustabilt/tregere nettverk.

Om du har forsøkt endring av kanal (side 16) men fortsatt har ustabil forbindelse anbefaler vi at du forsøker med å sette ruteren til kun å sende på én kanal (20MHz bandwidth).

Innstillingen som styrer antall kanaler heter «Channel bandwidth» og for 2.4GHz netverket kan man velge mellom 20MHz (én kanal), 40MHz (to kanaler). For 5GHz kan du i tillegg til 20/40MHz og velge 80MHz (fire kanaler).

1. Åpne en nettleser og skriv inn http://192.168.38.1

- Brukernavn = admin
- Passord = 1234

## 2. Trykk Wireless 2.4GHz > Wireless Settings

| Wireless Settings (2.4GHz)                    |                                                                                                    |                                                      |
|-----------------------------------------------|----------------------------------------------------------------------------------------------------|------------------------------------------------------|
| Wireless Network Name:<br>Region:<br>Warning: | Lynx47165A<br>Norway ▼<br>Ensure you select a correct country to<br>Incorrect settings may cause interfere                                  | (Also called the SSID)<br>conform local law.<br>nce. |
| Mode:<br>Channel Width:<br>Channel:           | 11bgn mixed       Auto       Auto       20MHz       20MHz       40MHz       ✓       Enable SSID Broadcast       ■       Enable WDS Bridging |                                                      |
|                                               | Save                                                                                                    |                                                      |

#### 3. Velg 20MHz og trykk Save.

Se om det trådløse nettverket fungerer noe bedre nå.

#### 4. Trykk Wireless 5GHz + Wireless Settings

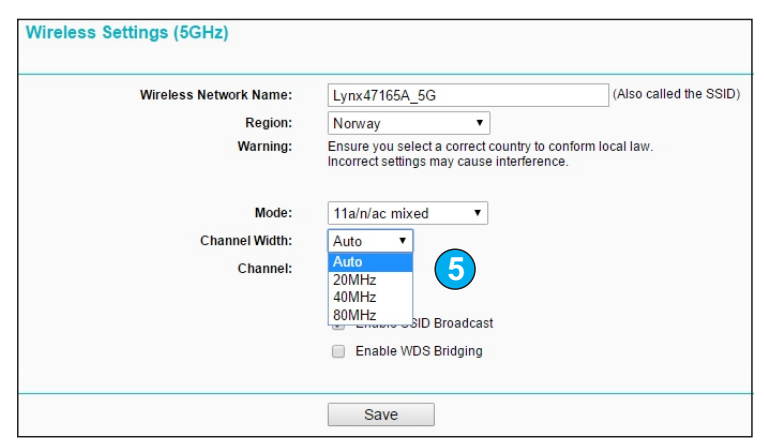

5. Velg **20MHz** og trykk **Save**.

The change of wireless config will not take effect until the Router reboots, please click here to reboot.

6. Ruteren trenger nå en omstart. Trykk «Click here» for å ta en omstart på ruteren.

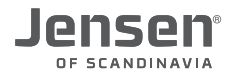

## Hvordan endrer jeg kanal på ruteren?

Om du ønsker å endre kanalen (for 2.4GHz eller 5GHz) følger du veiledningen under.

1. Logg på ruteren ved å skrive http://192.168.38.1 i nettleseren.

- Brukernavn = **admin**
- Passord = **1234**

#### Endre kanal for 2.4GHz:

| Itatus                 |                          |                                         |                        |
|------------------------|--------------------------|-----------------------------------------|------------------------|
| asy Setup Wit          | reless Settings (2.4GHz) |                                         |                        |
| etwork                 |                          |                                         |                        |
| ual Band Selection     | Wireless Network Name:   | Lvnx47165A                              | (Also called the SSID) |
| ireless 2.4GHz         | Region                   | Nonvay                                  |                        |
| Wireless Settings      | Warning                  | Ensure you select a correct country to  | conform local law      |
| NPS                    | Warning.                 | Incorrect settings may cause interferen | nce.                   |
| Nireless Security      |                          |                                         |                        |
| Nireless MAC Filtering | Mode:                    | 11bgn mixed 🔻                           |                        |
| Vireless Advanced      | Channel Width:           | Auto 🔻                                  |                        |
| Vireless Statistics    | Channel:                 | Auto 🔻                                  |                        |
| ireless 5GHz           |                          | Auto                                    |                        |
| Jest Network           |                          | 1<br>2 ID Broadcast                     |                        |
| нср                    |                          | 3 DC Dridaina                           |                        |
| SB Settings            |                          | 4                                       |                        |
| AT                     |                          | 6                                       |                        |
| rwarding               |                          | 7                                       |                        |
| curity                 |                          | 9                                       |                        |
| rental Control         |                          | 10                                      |                        |
| ccess Control          |                          | $\frac{11}{12}$ (3)                     |                        |
| Ivanced Routing        |                          | 13                                      |                        |
| andwidth Control       |                          |                                         |                        |

#### 2. Trykk Wireless 2.4GHz > Wireless Settings

3. Velg ønsket kanal og trykk **save** for å lagre.

The change of wireless config will not take effect until the Router reboots, please click here to reboot.

4. Ruteren trenger nå en omstart. Trykk «Click here» for å ta en omstart på ruteren.

#### Endre kanal for 5GHz:

| Status<br>Easy Setup<br>Network | Wireless Settings (5GHz) |                                                                                              |                        |
|---------------------------------|--------------------------|----------------------------------------------------------------------------------------------|------------------------|
| Dual Band Selection             | Wireless Network Name:   | Lynx47165A_5G                                                                                | (Also called the SSID) |
| Wireless 5GHz                   | Region:                  | Norway 🔻                                                                                     |                        |
| - Wireless Settings             | 5 Warning:               | Ensure you select a correct country to conform<br>Incorrect settings may cause interference. | local law.             |
| -WPS                            |                          |                                                                                              |                        |
| - Wireless Security             | Mode:                    | 11a/n/ac mixed 🔹                                                                             |                        |
| - Wireless MAC Filtering        | Channel Width:           | Auto 🔻                                                                                       |                        |
| - Wireless Advanced             | Channel:                 | Auto 🔻                                                                                       |                        |
| - Wireless Statistics           |                          | Auto                                                                                         |                        |
| Guest Network                   |                          | 36<br>40 D Broadcast                                                                         |                        |
| DHCP                            |                          | 44 US B                                                                                      |                        |
| USB Settings                    |                          |                                                                                              |                        |
| NAT                             |                          |                                                                                              |                        |
| Forwarding                      |                          | Save                                                                                         |                        |
| Security                        |                          |                                                                                              |                        |

- 5. Trykk Wireless 5GHz > Wireless Settings
- 6. Velg ønsket kanal og trykk **save** for å lagre.

The change of wireless config will not take effect until the Router reboots, please click here to reboot.

7. Ruteren trenger nå en omstart. Trykk «Click here» for å ta en omstart på ruteren.

## Hvordan endrer jeg navn på nettverket?

Lynx 7000 ruter er levert med unike nettverksnavn for både 2.4GHz og 5GHz nettverket. Om du ønsker å endre disse følger du manualen under.

1. Logg på ruteren ved å skrive http://192.168.38.1 i nettleseren.

- Brukernavn = admin
- Passord = 1234

#### 2. Trykk Wireless 2.4GHz > Wireless Settings

| Wireless Settings (2.4GHz)                    |                                                                                                    |
|-----------------------------------------------|----------------------------------------------------------------------------------------------------|
| Wireless Network Name:<br>Region:<br>Warning: | Mittnettverk (Also called the SSID)<br>Norway   Ensure you select a correct country to conform local law.<br>Incorrect settings may cause interference. |
| Mode:<br>Channel Width:<br>Channel:           | 11bgn mixed       Auto       V                                                                                                    |
|                                               | <ul> <li>Enable SSID Broadcast</li> <li>Enable WDS Bridging</li> </ul>                                                                                  |
|                                               | Save 4                                                                                                    |

- 3. Skriv inn ønsket navn for 2.4GHz trådløse nettverket.
- 4. Trykk Save for å aktivere endringene.

The change of wireless config will not take effect until the Router reboots, please click here to reboot.

5. Trykk «Click here» for å restarte ruteren.

#### 6. Trykk Wireless 5GHz > Wireless Settings

7. Skriv inn ønsket navn for 5GHz trådløse nettverket og trykk Save.

| Wireless Network Name: | Mittnettverk_5G                                                             | (Also called the SSID)          |
|------------------------|-----------------------------------------------------------------------------|---------------------------------|
| Region:                | Norway 🔻                                                                    |                                 |
| Warning:               | Ensure you select a correct country<br>Incorrect settings may cause interfe | to conform local law.<br>rence. |
| Mode:                  | 11a/n/ac mixed ▼                                                            |                                 |
| Channel Width:         | Auto 🔻                                                                      |                                 |
| Channel:               | Auto 🔻                                                                      |                                 |
|                        | <ul> <li>Enable SSID Broadcast</li> </ul>                                   |                                 |
|                        | Enable WDS Bridging                                                         |                                 |
|                        | Sava                                                                        |                                 |

The change of wireless config will not take effect until the Router reboots, please click here to reboot.

8. Trykk «Click here» for å restarte ruteren.

## Hvordan endrer jeg passordet for det trådløse nettverket?

Din Jensen ruter er som standard levert med et unikt passord for både 2.4GHz og 5GHz nettverket. Om du ønsker å endre dette følger du manualen under.

1. Logg på ruteren ved å skrive http://192.168.38.1 i nettleseren.

- Brukernavn = admin
- Passord = 1234
- 2. Trykk Wireless 2.4GHz eller 5GHz (Alt etter hvilke nettverk du vil endre navnet på)

| - | Disable Security         |                                     |                                                                 |
|---|--------------------------|-------------------------------------|-----------------------------------------------------------------|
| ۲ | WPA/WPA2 - Personal(Re   | commended)                          |                                                                 |
|   | Version:                 | Automatic(Recommended) <            |                                                                 |
|   | Encryption:              | AES 🔻                               | -                                                               |
|   | PSK Password:            | mypassword                          | 3                                                               |
|   |                          | (You can enter ASCII characters bet | veen 8 and 63 or Hexadecimal characters between 8 and 64.)      |
|   | Group Key Update Period: | 0 Seconds (Keep i                   | t default if you are not sure, minimum is 30, 0 means no update |
|   |                          |                                     |                                                                 |
| 0 | WPA/WPA2 - Enterprise    |                                     |                                                                 |
|   | Version:                 | Automatic •                         |                                                                 |
|   | Encryption:              | Automatic 🔹                         |                                                                 |
|   | Radius Server IP:        |                                     |                                                                 |
|   | Radius Port:             | 1812 (1-65535, 0 stands for         | default port 1812)                                              |
|   | Radius Password:         |                                     |                                                                 |
|   | Group Key Update Period: | 0 (in second, minin                 | num is 30, 0 means no update)                                   |
|   |                          |                                     |                                                                 |
| 0 | WEP                      |                                     |                                                                 |
|   | Type:                    | Automatic •                         |                                                                 |
|   | WEP Key Format:          | Hexadecimal 🔻                       |                                                                 |
|   | Key Selected             | WEP Key (Password)                  | Кеу Туре                                                        |
|   | Key 1: 💿                 |                                     | Disabled V                                                      |
|   | Key 2:                   |                                     | Disabled V                                                      |
|   | Key 3:                   |                                     | Disabled V                                                      |
|   | Key 4:                   |                                     | Disabled •                                                      |
|   |                          |                                     |                                                                 |

- 3. Skriv inn ønsket passord i i feltet **PSK Password**. Passordet <u>må</u> på være minst 8 tegn.
- 4. Trykk **Save** for å lagre.

The change of wireless config will not take effect until the Router reboots, please click here to reboot.

5. Ruteren trenger nå en omstart for å ta i bruk det nye navnet. Trykk «**Click here**» for å restarte ruteren.

## **Oppsett av gjestenettverk**

Med gjestenettverkfunksjonen kan du gi dine gjester tilgang til internett samtidig som ditt lokale nettverk ikke kan nåes av gjestene. Med gjestenettverket aktivert oppretter ruteren et eller flere trådløse nettverk med eget passord for gjestene.

I eksemplet under vises oppsett av gjestenettverk for 2.4GHz nettverket. Oppsettet av gjestenettverk for 5GHz nettverket gjøres på samme side (under 2.4GHz) og er helt likt som for 2.4GHz.

- 1. Logg på ruteren ved å skrive http://192.168.38.1 i nettleseren.
- 2. Brukernavn = admin
- 3. Passord = **1234**
- 4. Trykk Guest Network

| Access And Bandwidth Control            |                                                                                               |
|-----------------------------------------|-----------------------------------------------------------------------------------------------|
| Allow Guest To Access My Local Network: |                                                                                               |
| Enable Guest Network Bandwidth Control: |                                                                                               |
| Egress Bandwidth For Guest Network:     | 256 Kbps (Range:1~1000000)                                                                    |
| Ingress Bandwidth For Guest Network:    | 1024 Kbps (Range:1~1000000)                                                                   |
| Vireless 2 4GHz                         |                                                                                               |
| Guest Network (2.4G):                   |                                                                                               |
| Network Name:                           | Lynx47165A_Guest                                                                              |
| Wireless Security:                      | WPA/WPA2-Personal 🔻                                                                           |
| Version:                                | Automatic(Recommended) 🔻 🧐                                                                    |
| Encryption:                             | Automatic(Recommended)                                                                        |
| PSK Password:                           | bgc06rot 10                                                                                   |
|                                         | (You can enter ASCII characters between 8 and 63 or Hexadecimal characters between 8 and 64.) |
| Group Key Update Period:                | 0 Seconds (Keep it default if you are not sure, minimum is 30, 0 means no update)             |
| Access Time:                            | Schedule V can be connected.                                                                  |
|                                         | Everyday Select Days                                                                          |
|                                         | Mon Tue Wed Thu Fri Sat Sun                                                                   |
|                                         | All day-24 Hours                                                                              |
|                                         | Start Time: (HHMM)                                                                            |
|                                         | End Time: (HHMM)                                                                              |
|                                         |                                                                                               |
|                                         |                                                                                               |
|                                         | Save 🖌 🔁                                                                                      |

- 5. Velg «Allow Guest to access my local network» om du vil at brukere av gjestenettverket skal ha tilgang til ditt lokale nettverk.
- 6. Velg «Enable Guest network bandwidth Control» om du ønsker å begrense ned/opp hastigheten til gjestenettverket.
- 7. Kryss av for «Guest network (2.4G) for å aktivere gjestenettverk for 2.4GHz.
- 8. Skriv inn ønsket navn for gjestenettverket.
- 9. Velg WPA/WPA2-Personal
- 10. Skriv inn ønsket passord for gjestenettverket (minimum 8 tegn).
- 11. Velg ønsket tidspunkt for når gjestenettverket skal være tilgjengelig.
- Som standard er det valgt alle dager/24-timer, slik at gjestenettverket alltid vil være tilgjengelig. 12. Trykk Save for å lagre.

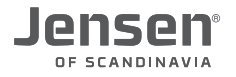

## Oppsett av tilgangskontroll

Tilgangskontroll/Access Control gir deg muligheten til å begrense tilgangen til internett for en eller flere enheter tilkoblet Lynx 7000 basert på dag/tidspunkt. I eksemplet under setter vi opp en regel som blokkerer internett for en spesifikk enhet mellom kl. 21 og 08.

For å bruke Access Control funksjonen må du definere to ting:

1) Host(vert) - er definisjonen på hvilke enhet du skal sette opp regler for.

- Her kan det enten legges inn MAC-adressen eller IP-adressen.
- 2) Schedule (tidsplan) er definisjonen på tidspunktet reglen skal gjelde.

#### Logge inn på ruteren:

- 1. Logg på ruteren ved å skrive http://192.168.38.1 i nettleseren.
- 2. Brukernavn = admin
- 3. Passord = 1234

#### **Oppsett av Host:**

Når du skal sette opp en Host trenger du å vite enten IP-adressen eller MAC-adressen til den aktuelle enheten. Trykk **DHCP -> DHCP Clients List**. Her vises en oversikt over de enhetene som er tilkoblet.

Vi anbefaler å bruke kun MAC-adresse når du setter opp regler.

Notér ned MAC-adressen på de enheten(e) du vil sette opp regel for.

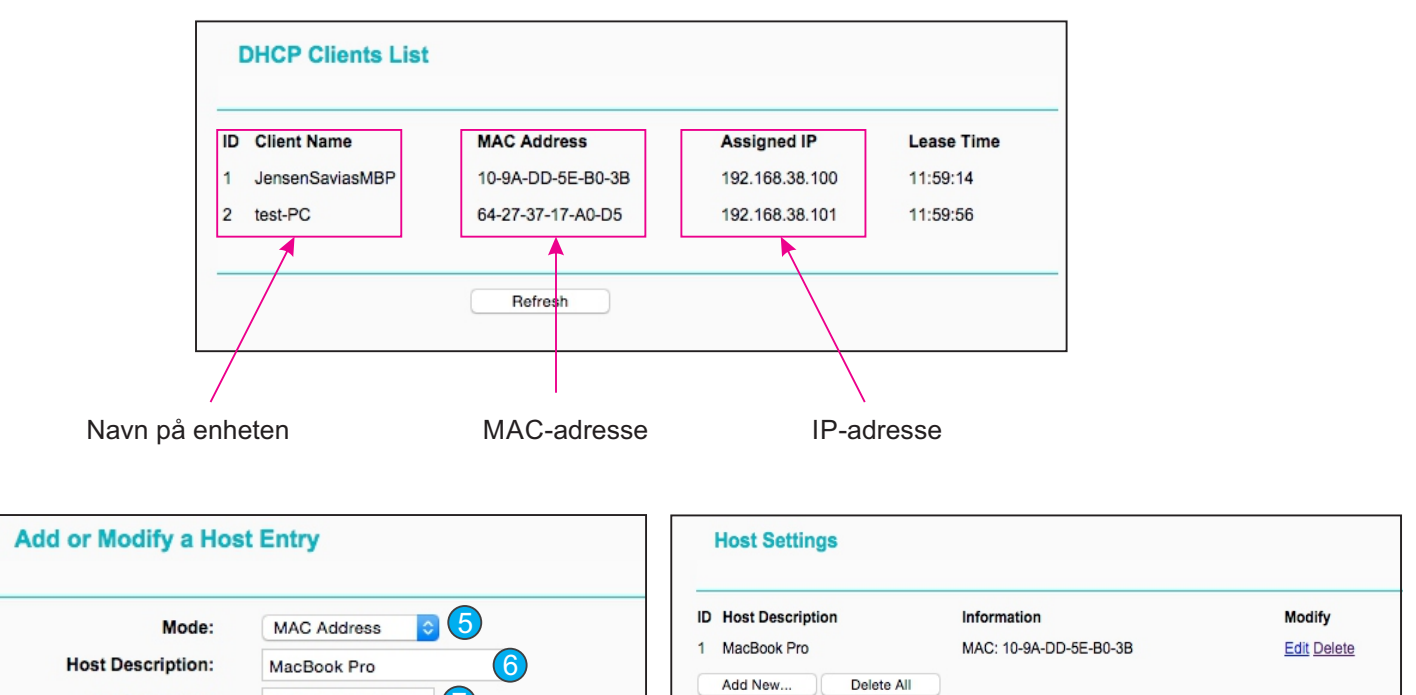

Current No. 1 📀 Page

Previous

Next

| 4. IIVAA ALLESS CONTIOL -/ HUSL -/ AUU NEW. | 4. | Trvkk Access | Control -> | Host -> | Add New. |
|---------------------------------------------|----|--------------|------------|---------|----------|
|---------------------------------------------|----|--------------|------------|---------|----------|

5. Velg Mode = MAC Address.

8

MAC Address:

6. Skriv inn valgfri tekst i Host Description feltet.

10-9A-DD-5E-B0-3E

Save

- 7. Skriv inn MAC-adressen for enheten du vil sette opp regel for.
- MAC-adressen skrive inn med bindestrek mellom (xx-xx-xx-xx-xx).

Back

- 8. Trykk Save
- 9. Om du vil legge til flere enheter trykker du Add new og gjør samme prosedyre igjen.

#### Se neste side for oppsett av Schedule (tidsplan)

Side 20

## Jensen®

#### Oppsett av Schedule:

Trykk Access Control -> Target -> Add new...

| Schedule Description: | Afternoon                                  | Schedule Description: | Night                                                                                                    |
|-----------------------|--------------------------------------------|-----------------------|----------------------------------------------------------------------------------------------------|
| Day                   | <ul> <li>Everyday O Select Days</li> </ul> | Day:                  | <ul> <li>Everyday</li></ul>                                                                                                    |
|                       | ✓ Mon ✓ Tue ✓ Wed ✓ Thu ✓ Fri ✓ Sat ✓ Sun  |                       | $\checkmark Mon \hspace{0.1 in} \checkmark \hspace{0.1 in} Tue \hspace{0.1 in} \checkmark \hspace{0.1 in} Wed \hspace{0.1 in} \checkmark \hspace{0.1 in} Thu \hspace{0.1 in} \checkmark \hspace{0.1 in} Fri \hspace{0.1 in} \checkmark \hspace{0.1 in} Sat \hspace{0.1 in} \checkmark \hspace{0.1 in} Sun$ |
| Time:                 | all day-24 hours: 🗌 👩                      | Time:                 | all day-24 hours:                                                                                                    |
| Start Time:           | 2100 (MM)                                  | Start Time:           | 0000 (HHMM)                                                                                                    |
| Stop Time:            | 2359 ( <b>4</b> M)                         | Stop Time:            | 0800 (HHMM)                                                                                                    |
|                       |                                            |                       |                                                                                                    |
| 5                     | Save Back                                  |                       | Save Back                                                                                                    |

- 1. Skriv inn valgfri tekst i Schedule Description feltet (afternoon i vårt eksempel)
- 2. Velg hvilke dag du vil blokkere. I vårt eksempel velger vi Everyday (all dager).
- 3. Ta bort haken ved «all day 24-hour»
- 4. Sett Start Time til 2100 og Stop Time til 2359
- 5. Trykk Save
- 6. Trykk Add new og lag en ny regel som du kaller for Night. Velg det samme som den første men sett Start Time = 0000 og Stop Time = 0800.

#### Aktivere regler:

Når du nå er ferdig å sette opp host, target og Schdule må du aktivere de.

- Trykk Access Control + Rule
- 1. Velg Enable internet Access Control
- 2. Velg Deny
- 3. Trykk Save

| Enable Internet Access Control                                                               |
|----------------------------------------------------------------------------------------------|
| Default Filter Policy                                                                        |
| Allow the packets specified by any enabled access control policy to pass through the Router  |
| O Deny the packets specified by any enabled access control policy to pass through the Router |
| 2 Save 3                                                                                     |

#### 4. Trykk Access Control -> Rule -> Add new...

| Rule Name:<br>Host:<br>Target:<br>Schedule:<br>Status: | Kids     5       MacBook Pro     Click Here To Add New 6 List.       Any Target | Rule Name:<br>Host:<br>Target:<br>Schedule:<br>Status: | Kids2         MacBook Pro ▼       Click Here To Add New Host List.         Any Target ▼       Click Here To Add New Target List.         Night ▼       Click Here To Add New Schedule.         Enabled ▼       100 |
|--------------------------------------------------------|---------------------------------------------------------------------------------|--------------------------------------------------------|----------------------------------------------------------------------------------------------------|
| 9                                                      | Save Back                                                                       |                                                        | Save Back                                                                                                    |

- 5. Skriv inn valgfri tekst i **Rule name** feltet (Kids i vårt eksempel)
- 6. Velg hvilke enhet (Host) reglen skal gjelde for (MacBook Pro i vårt eksempel)

#### 7. Velg Target = Block internet

- 8. Velg Schedule = Afternoon
- 9. Trykk Save
- 10. Trykk **Add new..** en gang til og lag en lik regel som den over, men velg nå et annet navn og Schedule profilen som heter Night.

Oppsett av tilgangskontroll er nå ferdig.

Med dette oppsettet vil enheten vi la inn (MacBook Pro) ikke ha tilgang til internett mellom 21.00 og 08.00

Fra menyen Access Control → Rule kan du skru Access Control av/på, slette regler eller endre på eksisterende.

Side 21

## Hvordan oppgradere firmware

Firmware er programvaren som forteller ruteren hvordan den skal fungere. Firmware oppdateres fra tid til annen, for eksempel for å legge til nye funksjoner eller rette opp eventuelle feil/mangler.

- 1. Gå til <u>www.jensenscandinavia.com/downloads</u> + Søk etter Lynx 7000
- 2. Bla ned til **FIRMWARE** og last ned firmware filen til valgfri plassering (f. eks. skrivebordet)
- 3. Filen du laster ned er pakket i ZIP format og må pakket ut før den kan brukes til oppgradering.
- 4. Dobbeltklikk på filen du lastet ned.
- 5. Velg Pakk ut alle filer.
- 6. Trykk Bla gjennom og velg hvor du vil pakke ut filen (f. eks. til skrivebordet/desktop)
- 7. Trykk **Pakk ut**.

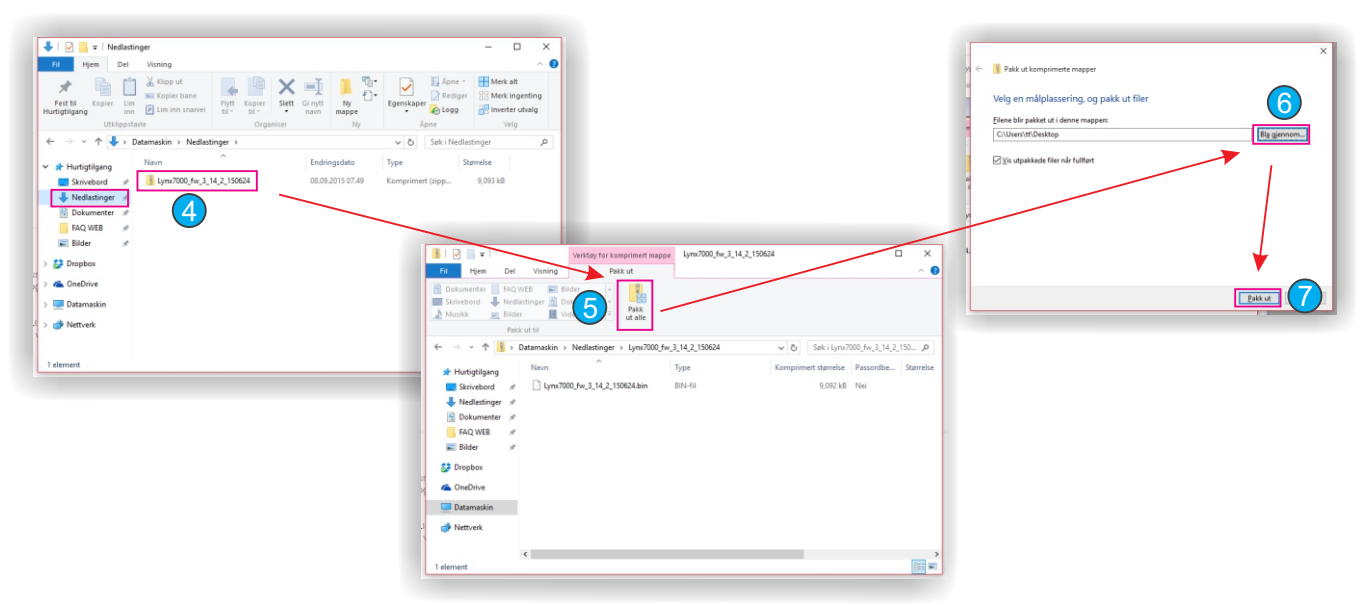

Logg på din Lynx 7000 ved å skrive http://192.168.38.1 i nettleseren.

- 1. Brukernavn = admin
- 2. Passord = **1234**
- 3. Trykk System Tools + Firmware upgrade
- 4. Trykk Velg fil. Velg filen du pakket ut tidligere og trykk Åpne
- 5. Trykk Upgrade knappen
- 6. Trykk **OK** og vent til oppgraderingen er fullført.

| File: Velg                                                                                                    | fil I di valgt                                                                                |                                                |               |                                                               |                   |                                                                                                    |
|----------------------------------------------------------------------------------------------------|-----------------------------------------------------------------------------------------------|------------------------------------------------|---------------|---------------------------------------------------------------|-------------------|----------------------------------------------------------------------------------------------------|
| Hardware Version: Lynx 7                                                                                          | 000                                                                                           |                                                |               |                                                               | r                 |                                                                                                    |
| U                                                                                                    | ograde 5                                                                                      |                                                |               |                                                               |                   | Are you sure to upgrade the firmware?                                                                                                    |
| S Aprie                                                                                                    |                                                                                               |                                                |               |                                                               |                   | ×                                                                                                    |
|                                                                                                    |                                                                                               |                                                |               |                                                               |                   | ō                                                                                                    |
| $\neg \leftarrow \rightarrow \neg \uparrow$                                                                       | > Datamaskin > Nedlastinger > Lynx7000_fw_3                                                   | 14_2_150624                                    | v Ö           | iøk i Lynx7000_fw_3_14                                        | _2_150 , <b>p</b> | ī                                                                                                    |
| · ← → · ↑<br>Organiser - N                                                                                        | ] → Datamaskin → Nedlastinger → Lynx7000_fw_3<br>Jy mappe                                     | _14_2_150624                                   | v 0 S         | iøk i Lynx7000_fw_3_14_<br>(333 ▼                             | _2_150 , <b>p</b> | at the second second se |
| ← → ∨ ↑ Organiser ▼ ↑ Construction                                                                                | Datamaskin > Nedlastinger > Lynx7000_fw_3 // Navn                                             | 14_2_150624                                    | v Ö S         | isøk i Lynx7000_fw_3_14_                                      | م2_150<br>۲       | t                                                                                                    |
| ← → → ↓ ↑<br>Organiser → ↑<br>@ OneDrive<br>□ Datamaskin                                                          | Datamaskin > Nedlastinger > Lynx7000_fw_3_ Iy mappe Navn Navn Uynx7000_fw_3_14_2_150624.bin   | Endringsdato                                   | VÖ<br>SIN-fil | iøk i Lynx7000_fw_3_14_<br>IIII •<br>Størrelse<br>16,001 kB   | م2_150<br>۲       | H                                                                                                    |
| ← → → ↓ ↑<br>Organiser → ↑<br>@ OneDrive<br>@ Datamaskin                                                          | Datamaskin >> Nedlastinger >> Lymx7000_fw.3,<br>ly mappe  Navn  Lymx7000_fw.3_14.2_150624.bin | 14_2_150624<br>Endringsdato<br>7.07.2015 11.45 | V O S         | iøk i Lynx7000_fw_3_14_<br>IEE •<br>Størrelse<br>16,001 kB    | 2_150 🔎           |                                                                                                    |
| ← → → ↓ ↑<br>Organiser → ↑<br>← OneDrive<br>■ Datamaskin<br>■ Bider<br>← Dokumenter                               | Datamaskin >> Nedlastinger >> Lymx7000_fw.3,<br>ly mappe  Navn  Lymx7000_fw.3_14_2_150624.bin | Endringsdato                                   | V D S         | iak i Lynx7000_fw_3_14_<br>IIII = •<br>Størrelse<br>16,001 kB | <u>2_150</u> P    | H                                                                                                    |
| ← → → ↓ ↑<br>Organiser → ↑<br>← OneDrive<br>□ Datamaskin<br>■ Bilder<br>⊡ Dokumenter<br>→ Musik                   | Datamaskin >> Nedlastinger >> Lymx7000_fw.3,<br>ly mappe  Navn  Lymx7000_fw.3_14.2_150624.bin | Endringsdato                                   | V Ö S         | isik i Lynx7000, fw.3.14<br>IEE •<br>Størrelse<br>16,001 kB   | _2_150 ,P         |                                                                                                    |
| ← → → ↓ ↑<br>Organiser → ↑<br>← OneDrive<br>■ Datamaskin<br>■ Bilder<br>➡ Dokumenter<br>♪ Musikk<br>↓ Nedlastinge | Datamaskin >> Nedlastinger >> Lym/2000_fw.3.<br>ly mappe  Navn  Lym/2000_fw.3_14.2_159624.bin | Endringsdato                                   | V Ö S         | isk i Lynx7000, fw. 3., 14,                                   | م<br>(2           |                                                                                                    |

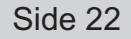

## Hvordan nullstiller jeg ruteren?

Om din ruter av en eller annen grunn ikke fungerer eller responderer som normalt anbefaler vi at du forsøker med en nullstilling.

VIKTIG! En nullstilling vil sette alle innstillinger (navn, passord etc.) tilbake fabrikkinnstilling.

Nullstilling/reset gjør du ved å trykke inn **RESET/WPS** knappen i 10(\*) sekunder.

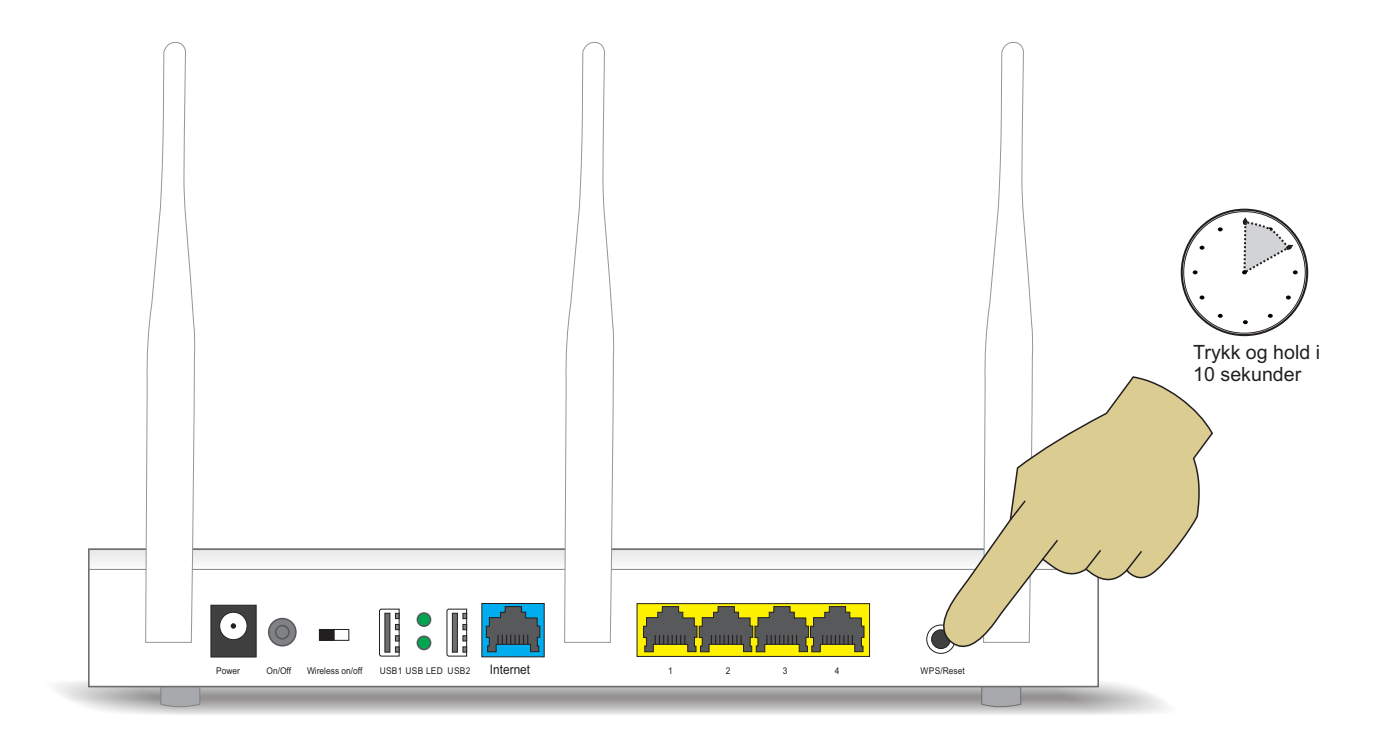

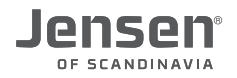

## Ofte stilte spørsmål

#### 1. Jeg kommer ikke på internett gjennom min Lynx 7000 ruter.

I tilfeller med «Ingen tilgang til internett» kan det være flere ting som er feil, slik at vi anbefaler vi at du kontroller ting i denne rekkefølgen:

- A. Kontroller at enheten du bruker (PC, smarttelefon osv.) er tilkoblet ruteren (trådløst eller kabel). Se **side 3-10** for hvordan du kobler til ruteren.
- B. Kontroller at ruteren er riktig tilkoblet til internettmodemet. Se **side 2** for hvordan du skal koble samme ruter og modem.
- C. Kontroller at internettmodemet er tilkoblet internet.
   På internettmodemet er det lamper som viser status for internett.
   Se manualen til internettmodemet for å kontrollere om modemet er tilkoblet internett eller ikke.
- D. Om du fortsatt ikke får tilgang til internett anbefaler vi å følge punktene på side 11.

#### 2. Jeg kommer ikke inn på min Jensen ruteren med http://192.168.38.1

Enheten (PC, telefon etc.) du bruker må være tilkoblet ruteren via trådløst eller kabel for at du skal kunne komme inn på http://192.168.38.1

Om enheten er tilkoblet og du fortsatt ikke kommer inn anbefaler vi at du gjør en nullstilling av ruteren og deretter forsøker igjen. Se **side 23** for hvordan du nullstiller ruteren.

#### 3. Det trådløse nettverket/internett er ustabilt

Grunnen til dette er vanligvis forstyrrelser fra andre trådløse nettverk i området (naboer etc.). Dette kan løses ved å endre kanalen ruteren din sender på, slik at den ikke krasjer med andre nettverk. Se **sidene 12 til 15** for tips/hjelp til å forbedre ytelsen på det trådløse nettverket.

#### 4. En eller flere av mine enheter klarer ikke å koble til det trådløse nettverket.

I tilfeller der en eller flere av dine enheter ikke klarer å koble seg til trådløst anbefaler vi at du forsøker å endre til nytt navn og passord på det trådløse nettverket og se om du deretter får koblet de til. Se **side 16 og 17** for informasjon om endring av navn og passord.

#### 5. Jeg får ikke koblet en enhet til 5GHz nettverket

Om du har en Jensen ruter av typen dual-band vil den sende ut trådløst på både 2.4GHz og 5GHz frekvensen. Det er slik at alle enheter har støtte for 2.4GHz, men ikke nødvendigvis for 5GHz. I dag vil de fleste typer nettbrett, smarttelefoner og datamskiner støtte både 2.4GHz og 5GHz, men for eldre PCer er det vanlig med støtte for kun 2.4GHz.

For at din enhet skal kunne bruke 5GHz må nettverkskortet støtte standardene 802.11a, n eller ac.

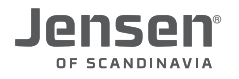

## Kundeservice / support

Om du behøver ytterligere hjelp kan du ringe vår telefonsupport eller sende oss en epost.

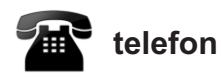

Det følger med 12 mnd. gratis telefon support (lokal takst) med ditt Jensen produkt.

**Telefonsupport** Norge: 22 32 30 76 Sverige: 08 38 30 00 Danmark: 70 70 21 22 Finland: 0 94 55 21 22

**Åpningstider** Mandag - Fredag 8 - 20 Lørdag 14 - 18

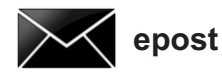

Kontakt oss gjerne på epost på support@jensenscandinavia.com

For at vi skal kunne hjelpe deg på best mulig måte, vennligst inkluder følgende informasjon:

- \* Hvilke Jensen produkt det gjelder (serienummer)
- \* Hvilke andre produkter du bruker i kombinasjon med Jensen produktet.
- \* Komplett beskrivelse av problemet.

Svartiden er normalt innenfor en arbeidsdag.

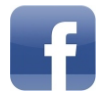

#### Facebook

Besøk oss gjerne på vår facebook side. http://www.facebook.com/pages/Jensen-Scandinavia/144145278972471